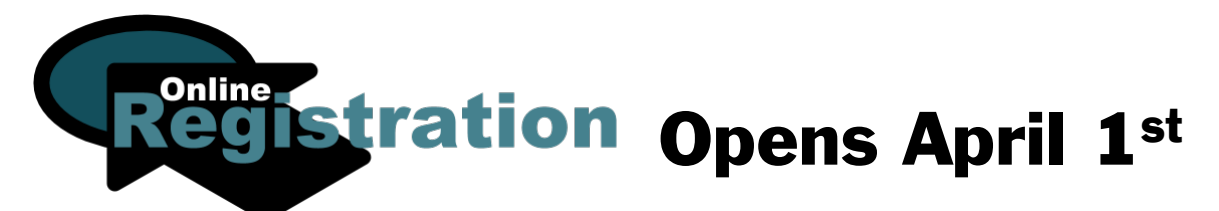

## Families Returning for the 2020-21 school year must be registered by May 31<sup>st</sup>

Parents/Guardians, use Online Registration for the 2020-21 school year

### Instructions for Online Registration (OLR)

#### Unfortunately, smartphones cannot be used for online registration

Letters are being sent to your home which will include your <u>Campus Parent</u> username and password. These will have a special Online Registration orange label.

- > Please log in to your <u>Campus Parent Account</u>
  - Instructions for forgotten usernames/passwords are included on the login screen. You must use the email address associated with your campus user account to reset your password.
- > Select the Online Registration Message and begin your registration
- > Register ALL of your students on one application, no matter what school they attend
- Adding New Students
  - If you have children listed in the Non-U46 Student Tab, select the Move to Student check box
  - If this student has never been added to an application, you should add them to the Student Tab only
  - Follow up with your child's school to provide required documentation
- Write down your Application Number \_\_\_\_\_
- Contact your school if there are any changes to your household; if you need to update or provide annual proof of residency, or if you have indicated that you have or will be moving.
- > Use the <u>Registration Checklist</u> for updates on your student's registration. (Use same username and password.)

#### Instructions for using a student Chromebook for OLR

We know that parents may not always have access to a computer; we have added a feature to the student Chromebooks that we highly recommend for access to Online Registration. Please follow the instructions below.

- > Have your student login to their computer (parents cannot login on their own)
- > A Bookmark has been created for Campus Parent
  - Go to: U-46 Link
  - Select: Campus Parent Login for Registration
  - PLEASE NOTE!
    - Do NOT save your password to the student computer
    - Do NOT give your child your Campus Parent Login, this is your personal information!
    - Students can NOT register themselves
- > Follow the Instructions for Online Registration above

If you do not receive your registration mailing by April 30<sup>th</sup>, please contact your school to confirm your home address. For more information, visit the District's website, <u>u-46.org</u>, and go to the <u>Registration Department at https://district.u-46.org/registration</u> for more links, or scan below:

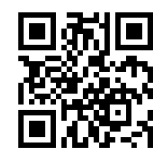

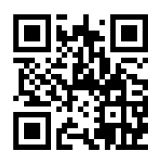

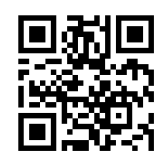

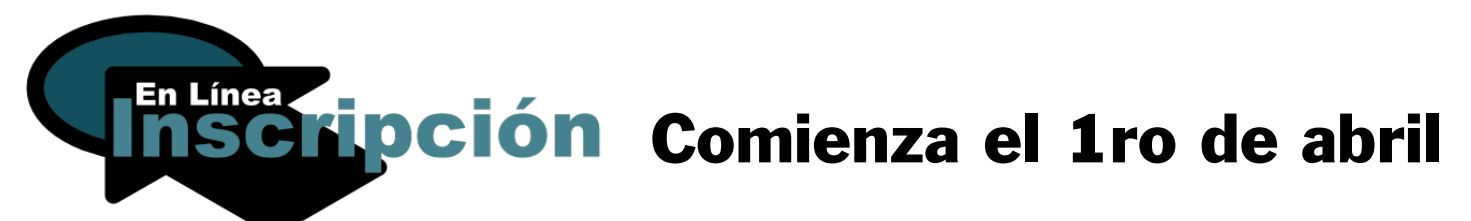

# Las familias que regresan al distrito para el año escolar 2020-21 tienen que inscribirse antes del 31 de mayo

Padres / Tutores Legales: Utilicen la Inscripción en Línea para el año escolar 2020-21

#### Instrucciones para la Inscripción en Línea

Desafortunadamente los teléfonos celulares no pueden ser utilizados para la inscripción

El distrito escolar estará enviado cartas a sus hogares a través del correo postal que contienen su nombre de usuario y contraseña para ingresar a su <u>Cuenta de Portal de Padres</u>. Estas cartas tienen una calcomanía de color anaranjado con las palabras '*Online Registration*' (Inscripción en Línea).

- Por favor ingrese a su <u>Cuenta de Portal de Padres</u>
  - Encontrará las instrucciones para recuperar su información de ingreso en la pantalla de inicio. Utilice el mismo correo electrónico asociado con su cuenta de portal para reestablecer su contraseña.
- > Seleccione el mensaje de Inscripción en línea y comience la inscripción
- Inscriba a todos los estudiantes en una sola aplicación, no importa si asisten a diferentes escuelas.
- Agregando estudiantes nuevos.
  - Si su estudiante aparece en el área de 'Estudiantes que no pertenecen al U-46', Seleccione la casilla 'Mover Estudiante'.
  - Si el estudiante nunca ha sido agregado a una aplicación, necesitará agregarlo en el área de estudiantes como estudiante nuevo.
  - Comuníquese con la escuela de su hijo para proveer la documentación requerida por el distrito.
- Escriba su número de aplicación \_
- Comuníquese con su escuela si ha habido algún cambio en su hogar, necesita proveer o actualizar sus pruebas de domicilio o si usted ha indicado que se ha mudado o se mudará próximamente a otra dirección.
- Utilice la Lista de Verificación de Inscripción para actualizaciones en la inscripción de su estudiante. (Utilice el mismo Nombre de Usuario y Contraseña del Portal de Padres)

#### Instrucciones para llenar la 'Inscripción en Línea' utilizando el Chromebook

Nosotros entendemos que algunas veces los padres no tienen acceso a computadoras, por eso mismo, hemos agregado una nueva función en el Chromebook de su estudiante y recomendamos que la utilice para la inscripción en línea. Siga las siguientes instrucciones.

- > Pídale a su estudiante que ingrese a su Chromebook (los padres no pueden ingresar en el Chromebook del estudiante)
- > Se ha creado un marcador de páginas especialmente para el 'Portal de Padres'
  - Vaya a el enlace del U-46
  - Seleccione: Portal de Padres Ingresar a la Inscripción
  - ¡NOTA IMPORTANTE!
    - NO GUARDE su contraseña en el computador de su hijo
    - ¡NO DEJE que su estudiante obtenga su información de ingreso al Portal, esta información es confidencial!
    - Los estudiantes no pueden inscribirse solos, tienen que ser los padres/tutores legales los que completen la Inscripción.
- > Siga las instrucciones para la inscripción en línea mencionadas arriba

Si no ha recibido su paquete de inscripción para el 1ro de abril, por favor comuníquese con su escuela y confirme su dirección. Para más información, visite la página de internet del distrito, <u>U-46.org</u> y vaya a <u>Departamento de Registro a https://district.u-46.org/registration</u> para encontrar más enlaces o escanee los códigos de barras que se muestran abajo.

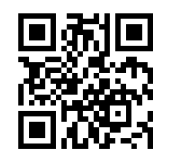

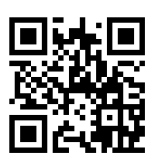

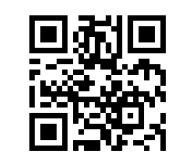

Sitio Web de Registro

Portal de Padres

Verificación de Inscripción